#### Add employees

# Here we show you in 6 steps how to add employees on our website.

| HAYS Recruiting experts worldwide                                                                               | DE   EN   FR                                        |
|----------------------------------------------------------------------------------------------------|-----------------------------------------------------|
| u are here hays de / Login                                                                                      |                                                     |
| SIGN IN                                                                                                    | REGISTER                                            |
| Email address                                                                                                   | IN JUST TWO MINUTES                                 |
| Email address                                                                                                   | Bopinter now                                        |
| Password                                                                                                    | Register IDW                                        |
|                                                                                                    |                                                     |
| Password reset                                                                                                  | You do not have an account yet?                     |
| Sign in                                                                                                    | Register now and enjoy all benefits provided by us. |
|                                                                                                    | Receive job offers via email                        |
| SUPPORT                                                                                                    | Quick and simple application                        |
| and a stand of the Solid Solid Solid Solid Solid Solid Solid Solid Solid Solid Solid Solid Solid Solid Solid So | Quick and simple application                        |

| HAYS worldwide                  | (ⓐ) My Hays ✓ Career with Hays Q, <u>@</u> Q DE EN                                                  |
|---------------------------------|----------------------------------------------------------------------------------------------------|
| For job seekers V For freelance | My Hays artners News About Hays                                                                     |
| What job are you looking for?   | My welcome page Contracting services Manage my profile data Manage employees                        |
| WELCOME<br>NADINE MANDER        | Compliant Sourcing       My applications       My job alerts       Settings       My saved jobs (0) |
| Search                          | → Logout                                                                                            |
|                                 |                                                                                                    |

|                                    | C                                                                                                    |  |
|------------------------------------|----------------------------------------------------------------------------------------------------|--|
| EMPLOTEE                           | 5                                                                                                    |  |
| Here you can manage your<br>below. | mployee profiles as well as create new employees. You can find your existing employees by name in the list |  |
| By clicking on the pencil or       | he name of an employee, you can edit that person's profile.                                                |  |
| By clicking on the recycle b       | before each respective name, you can delete the chosen employee.                                           |  |
| Please select a                    | n employee:                                                                                                |  |
| My Account: Nadine Mande           | la                                                                                                    |  |
| My employees:                      |                                                                                                    |  |
|                                    |                                                                                                    |  |
| Create new employee                |                                                                                                    |  |

Here you can see which account you are logged in with, which employees are already registered & you can add new empolyees via the button "Create new employee"..

#### Step 4:

Then, you are redirected to a new page on which you have to fill out the form with all the information that you have about your new employee. You can either do it manually or you can implement relevant data from the employee's Xing profile. You can send the form by clicking on the button "Send application".

| CV/notine |            | (30.9 KB)                         |
|-----------|------------|-----------------------------------|
|           | CV/profile | Lebenslauf_Test.docx<br>(97.7 KB) |
|           | CV/profile | (9977 KB)                         |

| ∽ News ∽ About Hays ∽                       | For freelancers Y For employers Y F                            |
|---------------------------------------------|----------------------------------------------------------------|
|                                             |                                                                |
| Find Jobs now                               | u looking for?                                                 |
| y of your request to the e-mail address you | ur application and will contact you as soon as possible. We ha |
|                                             |                                                                |
|                                             |                                                                |
| ecific job.                                 | ication and get back to you with suitable offers or contact yo |
| becific job.                                | ication and get back to you with suitable offers or contact yo |

| LI AVC Recruiting experts                                 |                      | -                                                   |
|-----------------------------------------------------------|----------------------|-----------------------------------------------------|
| RAYS worldwide                                            | (🏝) My Hays 🗸        | Career with Hays Q <u>o</u> DE EN                   |
| For job seekers V For freelance                           | My Hays              | artners 🗸 News 🗸 About Hays 🗸                       |
|                                                           | My welcome page      |                                                     |
| What job are you looking for?                             | Contracting services | Find Jobs now                                       |
|                                                           | Manage employees     |                                                     |
|                                                           | Compliant Sourcing*  |                                                     |
| THANK YOU FOR                                             | My applications      |                                                     |
|                                                           | My job alerts        |                                                     |
| TOUR APPLICATI                                            | Settings             |                                                     |
|                                                           | My saved jobs (0)    |                                                     |
| We have received your application and will c<br>provided. | → Logout             | nt a copy of your request to the e-mail address you |
|                                                           |                      |                                                     |

When you click on "My Hays" and on "Manage my employees" in the drop down menu, you can check of the new employee has been added to your list.

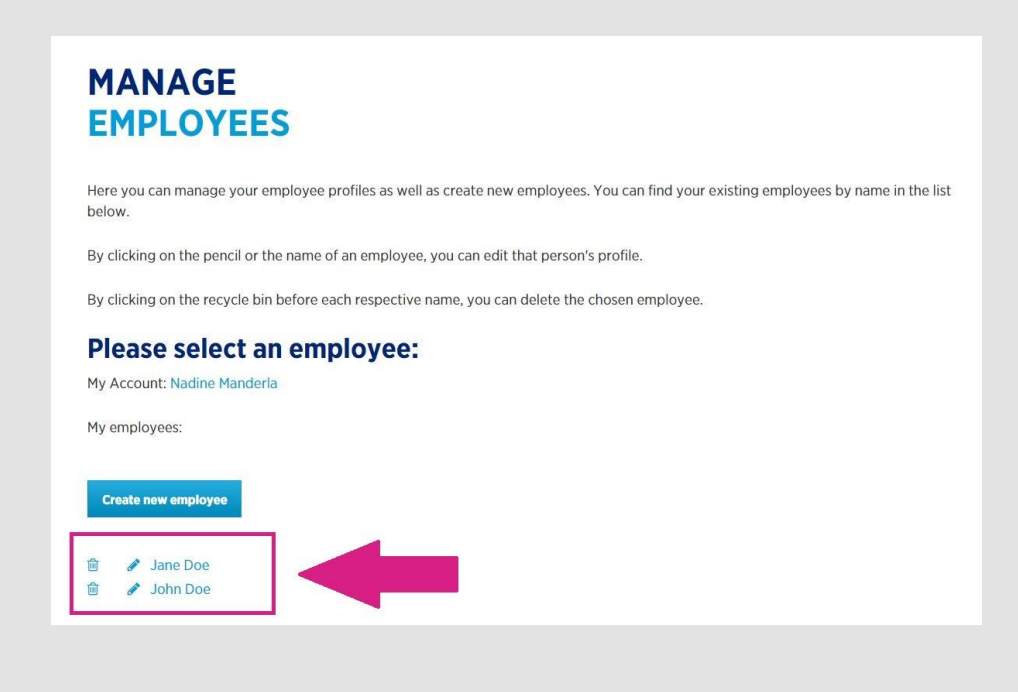